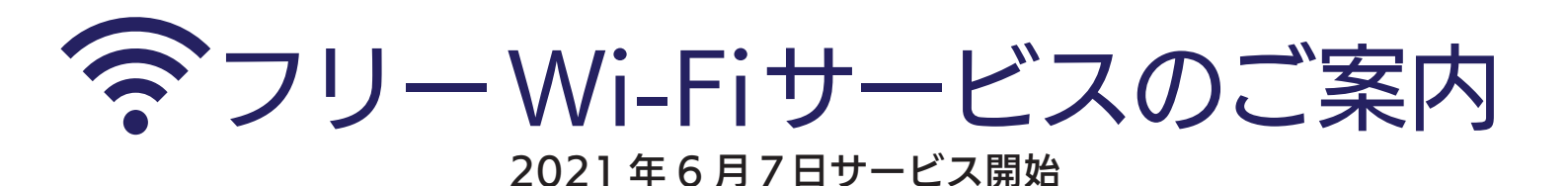

※ご利用になるには、下記いずれかの SNS アカウントが必要です。

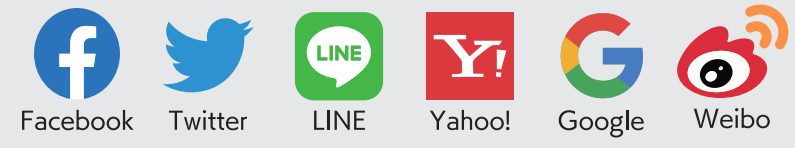

## \*対象エリア···3階、4階、5階病室

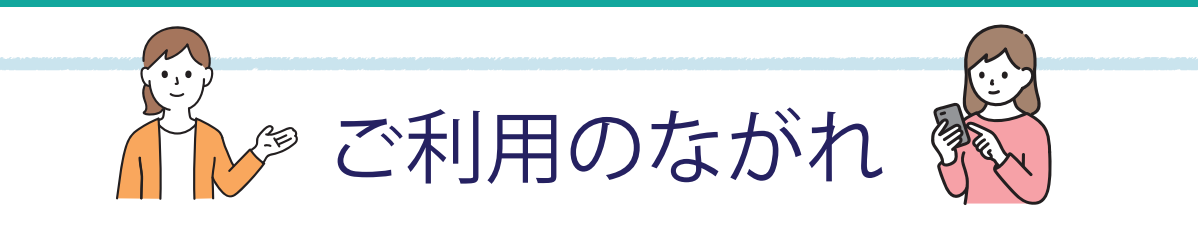

- 🚹 パソコンまたはスマートフォン等の端末で Wi-Fi をオンにし、Wi-Fi アクセスポイ ントー覧で「kchfree」を選択します。
- ブラウザ(Edge、Chrome、Safari等)で新規画面を開きます。
- ブラウザにSNS選択画面が表示されたら、認証に使うSNSを選択(クリック)します。
- 選択した SNS のログイン画面が表示されたら、あなたのアカウント ID とパスワー ドを入力し、「ログイン」をクリックします。

|       |                      |     |                  |                                                                                                    | -                   |             |                |
|-------|----------------------|-----|------------------|----------------------------------------------------------------------------------------------------|---------------------|-------------|----------------|
| ÷     | Wi-Fi                | ۹   |                  | Wi-Fi Connection Service                                                                                                    |                     |             |                |
|       |                      |     | Wi-Fi推動ページへようこで! |                                                                                                    |                     |             |                |
|       | Wi-Fi の使用<br>        |     |                  | ネワービスは、インターネットを利用できるWin-Filletワービスです。<br>インターネット接続を利用される方は、利用他的の内容に用意の上、線式開始<br>クリックして下さい。                                                                                                    |                     |             |                |
| ł     | kchfree              |     |                  | <b>7</b> 5484680                                                                                                    |                     |             |                |
| de la | 10.0                 | â   |                  | 1483、W・バワービス形成的<br>したり<br>この点を用いたして「ドルトリンへは下りた、数字ではあただ、ホテル、たいたち、<br>この点が用いたいたちを用いたいでした。ためたち、ためたち、ペント・したし、<br>いたし、マーション・シント、ためたち、ためたち、ためたち、ペント、<br>いたし、マーション・シント、ためたち、「あまたち」と見たし、レントを用いたす。<br>(日本)、シーン・シント、ためたち、「あまたち」、「あまたち、どのたち」、このたち、そのたち、<br>(日本)、シーン・シント、ためたち、「あまたち、」、「あまたち、どのたち、したし、<br>・したし、・したし、<br>(日本)、シーン・シント、ためたち、「あまたち、」、「あまたち、ビード」、(日本)、<br>(日本)、「シーン・シント、ためたち、「あまたち、」、「あまたち、ビード」、(日本)、<br>(日本)、「シーン・シント」、「あまたち、「あまたち、」、(日本)、「シーン・シーン」、<br>(日本)、「シーン・シント」、(日本)、「シーン・シーン」、<br>(日本)、「シーン・シーン」、<br>(日本)、「シーン・シーン」、<br>(日本)、「シーン・シーン」、<br>(日本)、「シーン・シーン」、<br>(日本)、「シーン・シーン」、<br>(日本)、(日本)、「シーン」、<br>(日本)、「シーン」、<br>(日本)、(日本)、「シーン」、<br>(日本)、(日本)、<br>(日本)、(日本)、<br>(日本)、<br>(日本) (日本) (日本) (日本) (日本) (日本) (日本) (日本) |                     |             |                |
| -     | ネットワークを追加            | 812 |                  |                                                                                                    |                     |             |                |
|       | Wi-Fi 設定             |     |                  | 8758-88222                                                                                                    | ERILCER             |             | Minane (1400 / |
|       | WI-FI は自動的に ON になります |     |                  | f                                                                                                    | Facebook            | ٧           | Twitter        |
|       | 保存済みネットワーク           |     |                  | Y                                                                                                    | Yahoo!              | G           | Google         |
|       | ネットワーク: 14 件         |     |                  | ේ                                                                                                    | Webo                | æ           | Une            |
|       |                      |     |                  | *-11716                                                                                                    | スポルを利用して開始          |             |                |
|       |                      |     |                  | 1000 AUGUST C                                                                                                    | 21 1612 0 50. 4>9-3 | o hecknesse | 北北京市 (588 /    |
|       |                      |     |                  | メールアド                                                                                                    | va                  |             |                |
|       | $\bigcirc$           |     | J                |                                                                                                    |                     |             |                |

ブラウザの新規画面を開くと SNS 選択画面が 表示されます。認証に使う SNS を選択します。

facebook OPENID BEECHIR FEICH Facabook/Phr95 NED/P456/736/ ism@security24.jp .....

SNS のログイン画面が表示されたら、 アカウントの ID とパスワードを入力しましょう。 ログインボタンをクリックして認証完了です。

注意事項

Wi-Fiの接続や設定方法など利用に関するサポートはできませんのでご了承ください。 • Wi-Fiの利用に関する関連機器の貸し出しは行っていません。 • Wi-Fi の利用に関して、利用者または第三者が被ったいかなる損害についても当院はその責任を負いません。

ex. (50.718)

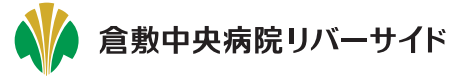